## Réalisation de la belle figure avec médiatrice sur geogebra

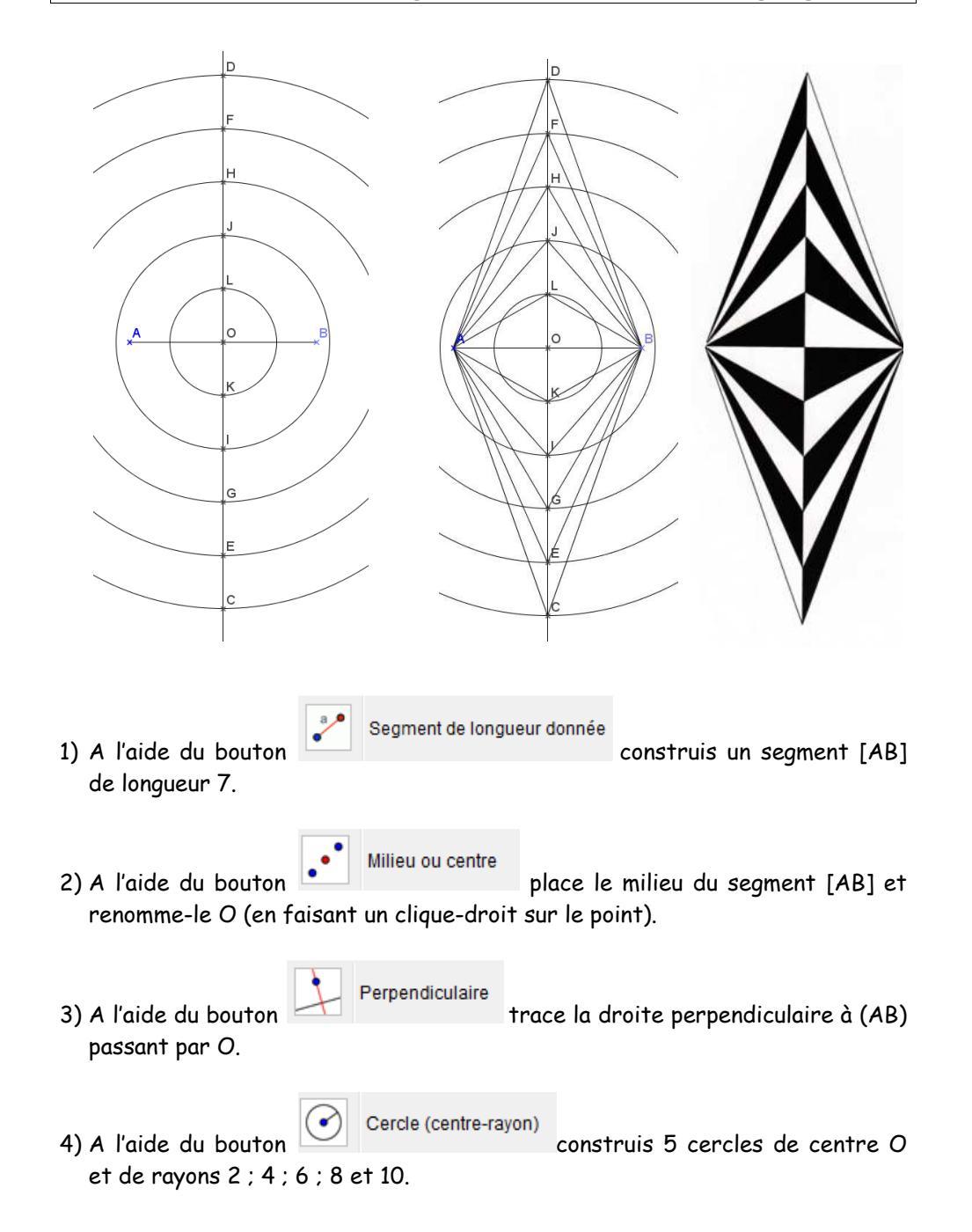

- Intersection entre deux objets 5) A l'aide du bouton place les points aux intersections de la droite perpendiculaire à (AB) et du cercle.
- 6) A l'aide du bouton extrémités du segment [AB]

Segment entre deux points

- joins tous ces points aux
- 7) Trace un segment reliant les deux points les plus éloignés de la médiatrice de [AB].
- 8) Clique-droit sur un élément de la figure et dans le menu préférences, enlève l'affichage des points, de la droite et des cercles.

| • g          | Basique Couleur Style Algèbre Avancé |
|--------------|--------------------------------------|
| Droite       | Afficher l'objet                     |
| Point        | ☑ Afficher l'étiquette: Nom -        |
| -• B         | Afficher la trace                    |
| • C<br>• D   | □ Objet fixe                         |
| -• E<br>-• F | □Objet auxiliaire                    |
| -• G         |                                      |
| -• H<br>-• I |                                      |
| • m •        |                                      |
|              |                                      |

9) A l'aide du logiciel picpick correspondant à la figure et colorie-la en utilisant uniquement 2 couleurs.

« capture » la partie d'écran

10) Sauvegarde ta figure géogebra et ta figure coloriée dans le dossier mathématiques de tes documents.